#### 東京家政大学健康科学部看護学科 オンライン個別相談

# 当日のご参加方法

事前にWebex meetingsアプリをダウンロード・インストールして ご参加ください。

### 予約完了時に下記のメールが届きます。

#### 【東京家政大学看護学科 オンライン個別相談担当】 予約内容のご確認

reservation@airrsv.net

To 自分 ▼

※本メールは、自動的に配信しています。 こちらのメールは送信専用のため、直接ご返信いただいてもお問い合わせには お答えできませんので、あらかじめご了承ください。

#### 狭山 森子 様

いつもご利用いただきありがとうございます。 東京家政大学看護学科 オンライン個別相談担当です。 ご予約の受付が完了いたしましたのでお知らせいたします。

仮予約・キャンセル待ちで受け付けさせて頂いた方は 本メールをもちましてご予約が確定となります。

ご予約内容は予約内容照会画面からご確認いただけます。

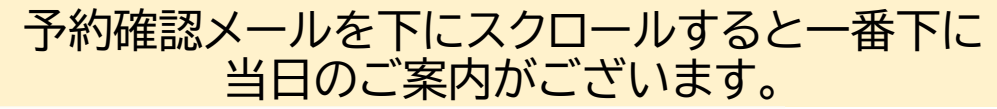

#### ※このメールにお心当たりのない方は、本メールを破棄してください

<当日のご案内>

ご予約日時になりましたら、下記のいずれかの方法でご入室ください。 方法1 ミーティングリンクから参加する

https://kasei.webex.com/kasei/j.php?MTID=m90b44dedce325f8f845c07c0c00c2998

方法2 ミーティング番号で参加(タブレットやスマートフォン、PCから可能) ミーティング番号:165 596 1425 ミーティングパスワード: Y8xU3x9Bxd5p

それでは、当日お待ち申し上げております。

<お問い合わせ先> 東京家政大学健康科学部看護学科 オンライン個別相談担当 kangooc-onlin@tokyo-kasei.ac.jp 方法1のミーティングリンクをクリックしてください。 アプリから番号を入力する場合は、方法2のミーティング番 号とパスワードを入力し参加してください。

# ①パソコンからご参加の場合

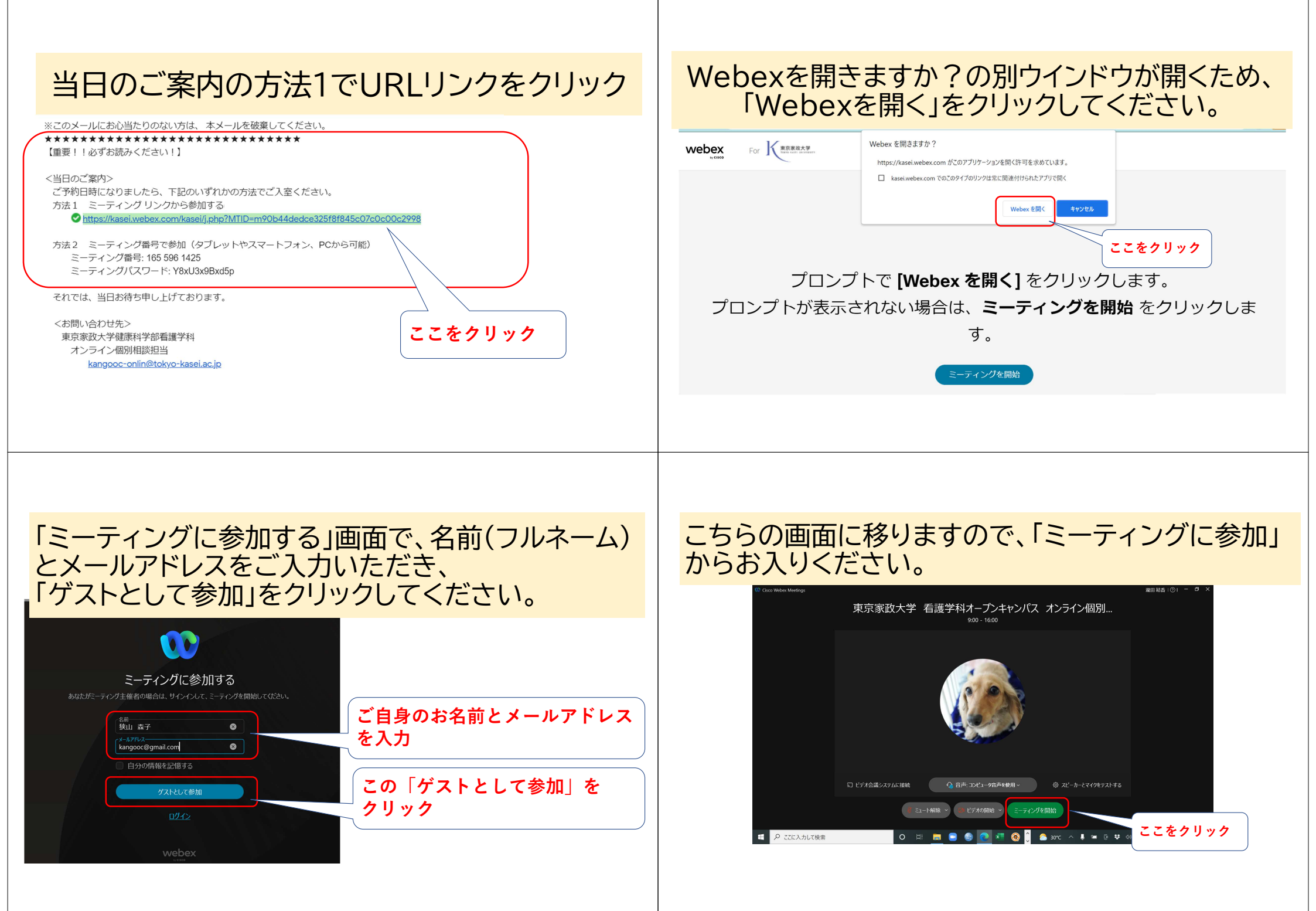

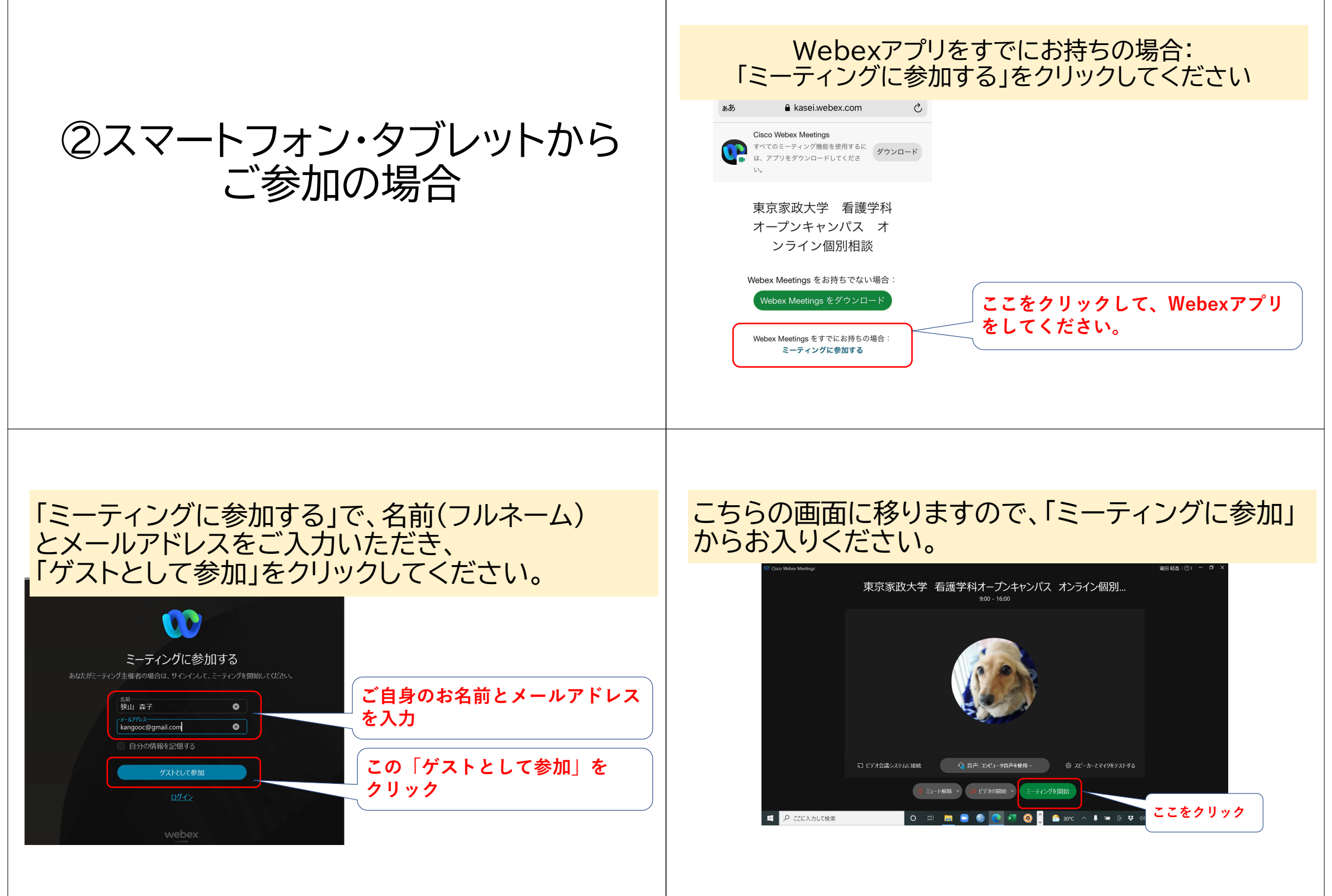

# ③Webex meetingsを まだダウンロード・インストール できていない場合

### ダウンロード・インストールに時間がかかりますので、時間に余裕 をもってご準備ください。

## 当日のご案内の方法1でURLリンクをクリック

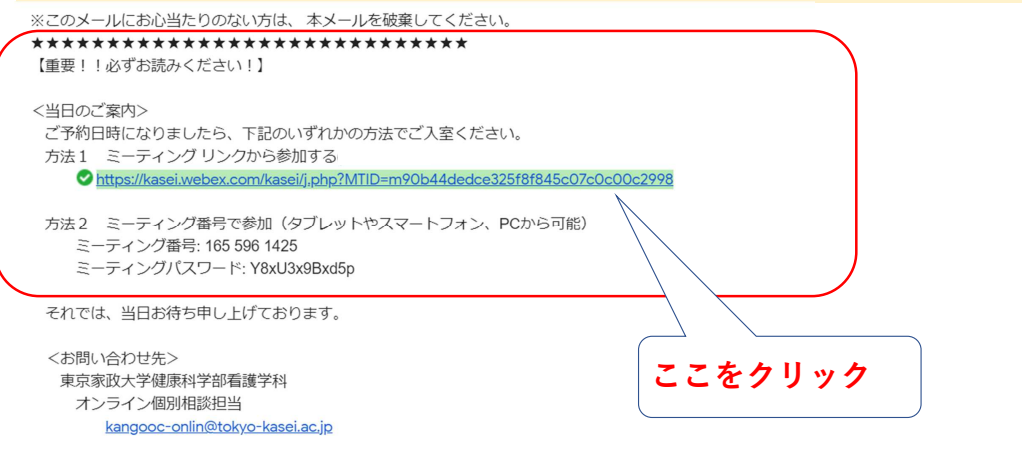

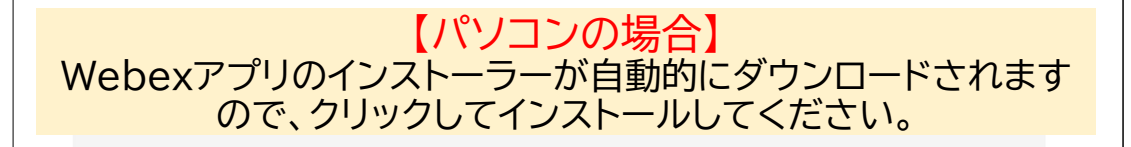

Webex をインストールしたら、ミーティングを開始 をクリック

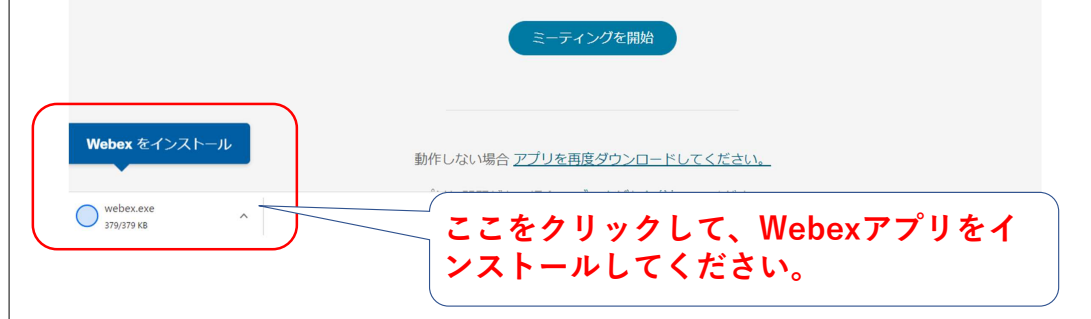

### 「ミーティングに参加する」画面で、名前とメールアドレスを 入力し、「ゲストとして参加」をクリックしてください。

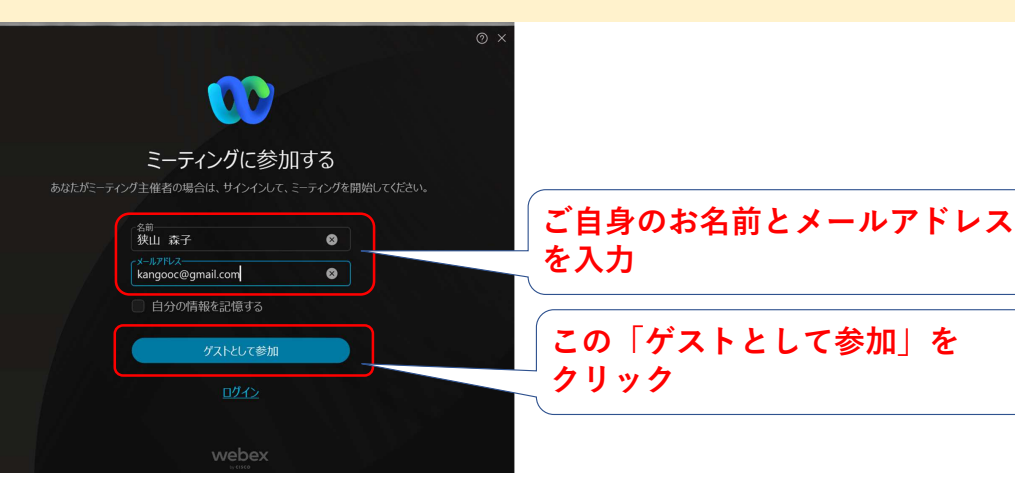

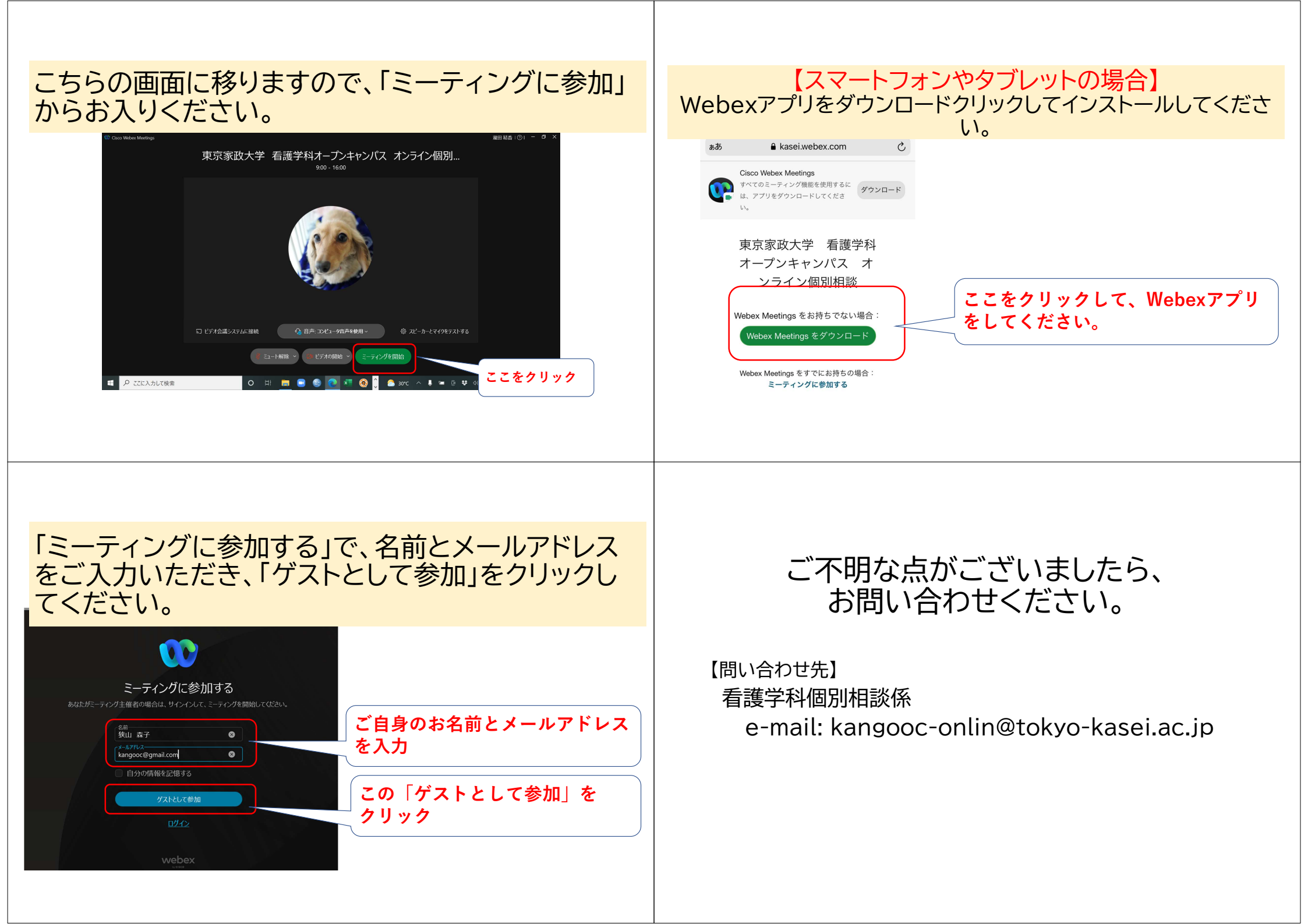